# **Comprensión del comportamiento de seguimiento de dispositivos, ID de filtro, ACL por usuario y DACL 802.1x**

# Contenido

Introducción Teoría del seguimiento de dispositivos Configuración de rastreo de dispositivos Pruebas de rastreo de dispositivos Depuraciones de la versión 12.2.33, seguimiento de dispositivos IP actualizado por indagación DHCP Sondeo y indagación ARP Seguimiento de Dispositivos IP para la Versión 12.2.55 - Comando Oculto Ejemplo de Seguimiento de Dispositivos IP para la Versión 12.2.55 - IP Estática Seguimiento de dispositivos IP para la versión 15.x Seguimiento de dispositivos IP para Cisco IOS-XE® Seguimiento de dispositivos IP con 802.1x y DACL para la versión 12.2.55 Seguimiento de dispositivos IP con 802.1x y DACL para la versión 15.x Entrada de ACL específica Dirección de control Seguimiento de dispositivos IP con 802.1x y ACL por usuario para la versión 15.x Diferencia con respecto a la DACL Seguimiento de dispositivos IP con 802.1x y ACL con ID de filtro para la versión 15.x Seguimiento de dispositivos IP: valores predeterminados y prácticas recomendadas Reescritura de ACL de Interfaz para la Versión 15.x ACL predeterminada utilizada para 802.1x Modo abierto Cuando la ACL de Interfaz es Obligatoria DACL en 4500/6500 Estado de la dirección MAC para 802.1x Troubleshoot Información Relacionada

# Introducción

Este documento describe la función de seguimiento de dispositivos IP, los activadores para agregar y quitar un host y el impacto del seguimiento de dispositivos en la DACL 802.1x.

# Teoría del seguimiento de dispositivos

En este documento se describe cómo funciona el seguimiento de dispositivos IP, que incluye los activadores para agregar y eliminar un host.

Además, se explica el impacto del seguimiento de dispositivos en la lista de control de acceso descargable (DACL) 802.1x.

El comportamiento cambia entre las versiones y las plataformas.

La segunda parte del documento se centra en la lista de control de acceso (ACL) devuelta por el servidor de

autenticación, autorización y contabilidad (AAA) y aplicada a la sesión 802.1x.

Se presenta una comparación entre la DACL, la ACL por usuario y la ACL con ID de filtro.

Además, se discuten algunas advertencias con respecto a la reescritura de ACL y la ACL predeterminada.

El seguimiento de dispositivos agrega una entrada cuando:

- aprende la nueva entrada a través de la indagación DHCP.
- aprende la nueva entrada a través de una solicitud de protocolo de resolución de direcciones (ARP) (lee la dirección MAC del remitente y la dirección IP del remitente del paquete ARP).

Esta funcionalidad se denomina a veces inspección ARP, pero no es la misma que Inspección ARP dinámica (DAI).

Esta función está activada de forma predeterminada y no se puede desactivar. También se denomina indagación ARP, pero las depuraciones no la muestran después de habilitar "debug arp snooping".

La indagación ARP está habilitada de forma predeterminada y no se puede deshabilitar ni controlar.

El seguimiento de dispositivos elimina una entrada cuando no hay respuesta para una solicitud ARP (enviando sonda para cada host en la tabla de seguimiento de dispositivos, de forma predeterminada cada 30 segundos).

# Configuración de rastreo de dispositivos

```
ip dhcp excluded-address 192.168.0.1 192.168.0.240
ip dhcp pool POOL
    network 192.168.0.0 255.255.255.0
!
ip dhcp snooping vlan 1
ip dhcp snooping
ip device tracking
!
interface Vlan1
    ip address 192.168.0.2 255.255.255.0
ip route 0.0.0.0 0.0.0.0 10.48.66.1
!
interface FastEthernet0/1
    description PC
```

# Pruebas de rastreo de dispositivos

<#root>
BSNS-3560-1#
show ip dhcp binding
IP address Client-ID/ Lease expiration Type
Hardware address
192.168.0.241 0100.5056.994e.a1 Mar 02 1993 02:31 AM Automatic

```
BSNS-3560-1#

show ip device tracking all

IP Device Tracking = Enabled

IP Address MAC Address Interface STATE

192.168.0.241 0050.5699.4ea1 FastEthernet0/1 ACTIVE
```

# Depuraciones de la versión 12.2.33, seguimiento de dispositivos IP actualizado por indagación DHCP

La indagación DHCP rellena la tabla de enlace:

<#root>

BSNS-3560-1# show debugging DHCP Snooping packet debugging is on DHCP Snooping event debugging is on DHCP server packet debugging is on. DHCP server event debugging is on. track: IP device-tracking redundancy events debugging is on IP device-tracking cache entry Creation debugging is on IP device-tracking cache entry Destroy debugging is on IP device-tracking cache events debugging is on 02:30:57: DHCP\_SNOOPING: checking expired snoop binding entries 02:31:12: DHCPSNOOP(hlfm\_set\_if\_input): Setting if\_input to Fa0/1 for pak. Was Vl1 02:31:12: DHCPSNOOP(hlfm\_set\_if\_input): Setting if\_input to Vl1 for pak. Was Fa0/1 02:31:12: DHCPSNOOP(hlfm\_set\_if\_input): Setting if\_input to Fa0/1 for pak. Was Vl1 02:31:12: DHCP\_SNOOPING: received new DHCP packet from input interface (FastEthernet0/1) 02:31:12: DHCP\_SNOOPING: process new DHCP packet, message type: DHCPREQUEST, input interface: Fa0/1, MAC da: 001f.27e6.cfc0, MAC sa: 0050.5699.4ea1, IP da: 192.168.0.2, IP sa: 192.168.0.241, DHCP ciaddr: 192.168.0.241, DHCP yiaddr: 0.0.0.0, DHCP siaddr: 0.0.0.0, DHCP giaddr: 0.0.0.0, DHCP chaddr: 0050.5699.4ea1 02:31:12: DHCP\_SNOOPING: add relay information option 02:31:12: DHCP\_SNOOPING\_SW: Encoding opt82 CID in vlan-mod-port format

02:31:12: DHCP\_SNOOPING\_SW: Encoding opt82 RID in MAC address format 02:31:12: DHCP\_SNOOPING: binary dump of relay info option, length: 20 data: 0x52 0x12 0x1 0x6 0x0 0x4 0x0 0x1 0x1 0x3 0x2 0x8 0x0 0x6 0x0 0x1F 0x27 0xE6 0xCF 0x80 02:31:12: DHCP\_SNOOPING\_SW: bridge packet get invalid mat entry: 001F.27E6.CFC0,

packet is flooded to ingress VLAN: (1) 02:31:12: DHCP\_SNOOPING\_SW: bridge packet send packet to cpu port: Vlan1. 02:31:12: DHCPD: DHCPREQUEST received from client 0100.5056.994e.al 02:31:12: DHCPD: Sending DHCPACK to client 0100.5056.994e.a1 (192.168.0.241) 02:31:12: DHCPD: unicasting BOOTREPLY to client 0050.5699.4ea1 (192.168.0.241). 02:31:12: DHCP\_SNOOPING: received new DHCP packet from input interface (Vlan1) 02:31:12: DHCP\_SNOOPING: process new DHCP packet, message type: DHCPACK , input interface: Vl1, MAC da: 0050.5699.4ea1, MAC sa: 001f.27e6.cfc0, IP da: 192.168.0.241, IP sa: 192.168.0.2, DHCP ciaddr: 192.168.0.241, DHCP yiaddr: 192.168.0.241, DHCP siaddr: 0.0.0.0, DHCP giaddr: 0.0.0.0, DHCP chaddr: 0050.5699.4ea1 02:31:12: DHCP\_SNOOPING: add binding on port FastEthernet0/1 02:31:12: DHCP\_SNOOPING: added entry to table (index 189) 02:31:12: DHCP\_SNOOPING: dump binding entry: Mac=00:50:56:99:4E:A1 Ip=192.168.0.241 Lease=86400 ld Type=dhcp-snooping Vlan=1 If=FastEthernet0/1 Después de agregar el enlace DHCP a la base de datos, se activa la notificación para el seguimiento de dispositivos: <#root> 02:31:12: sw\_host\_track-ev:host\_track\_notification: Add event for host 0050.5699.4eal, 192.168.0.241 on interface FastEthernet0/1 02:31:12: sw host track-ev:Async Add event for host 0050.5699.4ea1, 192.168.0.241 on interface FastEthernet0/1 02:31:12: sw host track-ev:MSG = 2 02:31:12: DHCP\_SN00PING\_SW no entry found for 0050.5699.4ea1 0.0.0.1 FastEthernet0/1 02:31:12: DHCP\_SNOOPING\_SW host tracking not found for update add dynamic

(192.168.0.241, 0.0.0.0, 0050.5699.4eal) vlan 1

02:31:12: DHCP\_SNOOPING: direct forward dhcp reply to output port: FastEthernet0/1. 02:31:12:

sw\_host\_track-ev:Add event: 0050.5699.4ea1, 192.168.0.241, FastEthernet0/1

02:31:12: sw\_host\_track-obj\_create:0050.5699.4ea1(192.168.0.241) Cache entry created 02:31:12:

sw\_host\_track-ev:Activating host 0050.5699.4ea1, 192.168.0.241 on interface FastEthernet0/1 02:31:12: sw\_host\_track-ev:0050.5699.4ea1 Starting cache timer: 30 seconds

Los sondeos ARP se envían de forma predeterminada cada 30 segundos:

<#root>

02:41:12: sw\_host\_track-ev:0050.5699.4ea1 Stopping cache timer
02:41:12: sw\_host\_track-ev:0050.5699.4ea1:

Send Host probe (0)

02:41:12: sw\_host\_track-ev:0050.5699.4ea1 Starting cache timer: 30 seconds
02:41:42: sw\_host\_track-ev:0050.5699.4ea1 Stopping cache timer
02:41:42: sw\_host\_track-ev:0050.5699.4ea1:

Send Host probe (1)

02:41:42: sw\_host\_track-ev:0050.5699.4ea1 Starting cache timer: 30 seconds
02:42:12: sw\_host\_track-ev:0050.5699.4ea1 Stopping cache timer
02:42:12: sw\_host\_track-ev:0050.5699.4ea1:

Send Host probe (2)

02:42:12: sw\_host\_track-ev:0050.5699.4ea1 Starting cache timer: 30 seconds
02:42:42: sw\_host\_track-ev:0050.5699.4ea1 Stopping cache timer
02:42:42:

sw\_host\_track-obj\_destroy:0050.5699.4eal(192.168.0.241): Cache entry deleted

02:42:42: sw\_host\_track-ev:0050.5699.4ea1 Stopping cache timer

| ł | 3 30.0110700 cisco_e6:cf:83  | Vmware_99:4e:al | ARP | 60 who has 192.168.0.241? теll 0.0.0.0   |
|---|------------------------------|-----------------|-----|------------------------------------------|
| l | 4 30.0111260 Vmware_99:4e:a1 | cisco_e6:cf:83  | ARP | 42 192.168.0.241 is at 00:50:56:99:4e:al |
|   | 5 60.0235090 Cisco_e6:cf:83  | Vmware_99:4e:al | ARP | 60 who has 192.168.0.241? Tell 0.0.0.0   |
|   | 6 60.0235250 Vmware_99:4e:al | Cisco_e6:cf:83  | ARP | 42 192.168.0.241 is at 00:50:56:99:4e:a1 |
|   | 7 90.0230090 Cisco_e6:cf:83  | Vmware_99:4e:al | ARP | 60 who has 192.168.0.241? Tell 0.0.0.0   |
|   | 8 90.0230250 Vmware_99:4e:al | Cisco_e6:cf:83  | ARP | 42 192.168.0.241 is at 00:50:56:99:4e:a1 |
|   |                              |                 |     |                                          |

Una vez que se elimina la entrada de la tabla de seguimiento de dispositivos, la entrada de enlace DHCP correspondiente permanece allí:

<#root>
BSNS-3560-1#
show ip device tracking all
IP Device Tracking = Enabled
IP Address MAC Address Interface STATE

BSNS-3560-1#

show ip dhcp binding

| IP address    | Client-ID/        | Lease expiration     | Туре      |
|---------------|-------------------|----------------------|-----------|
|               | Hardware address  |                      |           |
| 192.168.0.241 | 0100.5056.994e.a1 | Mar 02 1993 03:06 AM | Automatic |

Existe el problema cuando tiene una respuesta ARP, pero la entrada de seguimiento del dispositivo se elimina de todos modos.

Ese bug parece estar en la versión 12.2.33 y no ha aparecido en la versión 12.2.55 o 15.x del software.

También hay algunas diferencias al manejar con el puerto L2 (puerto de acceso) y el puerto L3 (sin puerto de switch).

### Sondeo y indagación ARP

<#root>

Seguimiento de dispositivos con la función de indagación ARP:

BSNS-3560-1#
show debugging
ARP:
 ARP packet debugging is on
Arp Snoop:
 Arp Snooping debugging is on
03:43:36: sw\_host\_track-ev:0050.5699.4ea1 Stopping cache timer
03:43:36: sw\_host\_track-ev:0050.5699.4ea1: Send Host probe (0)
03:43:36:
IF ARF: sent req src 0.0.0.0 001f.27e6.cf83,
dst 192.168.0.241 0050.5699.4ea1 FastEthernet0/1

03:43:36: sw\_host\_track-ev:0050.5699.4ea1 Starting cache timer: 30 seconds 03:43:36: IP ARP: rcvd rep src 192.168.0.241 0050.5699.4ea1, dst 0.0.0.0 Vlan1

## Seguimiento de Dispositivos IP para la Versión 12.2.55 - Comando Oculto

Para la versión 12.2, utilice un comando oculto para activarla:

<#root>

BSNS-3560-1#

show ip device tracking all

```
IP Device Tracking = Enabled
IP Device Tracking Probe Count = 2
IP Device Tracking Probe Interval = 30
IP Device Tracking Probe Delay Interval = 0
_____
 IP Address MAC Address Vlan Interface
                                                      STATE
_____
192.168.0.244 0050.5699.4ea1 55 FastEthernet0/1
                                                     ACTIVE
Total number interfaces enabled: 1
Enabled interfaces:
 Fa0/1
BSNS-3560-1#
ip device tracking interface fa0/48
BSNS-3560-1#
show ip device tracking all
IP Device Tracking = Enabled
IP Device Tracking Probe Count = 2
IP Device Tracking Probe Interval = 30
IP Device Tracking Probe Delay Interval = 0
IP Address MAC Address Vlan Interface
                                                      STATE
_____
10.48.67.87000c.2978.825d1006 FastEthernet0/4810.48.67.31020a.dada.dada1006 FastEthernet0/4810.48.66.245acf2.c5ed.81711006 FastEthernet0/48192.168.0.2440050.5699.4ea155 FastEthernet0/110.48.66.2452007.41006 FastEthernet0/48
                                                  ACTIVE
                                                     ACTIVE
                                                     ACTIVE
                                                    ACTIVE
10.48.66.193 000c.2997.4ca1 1006 FastEthernet0/48
10.48.66.186 0050.5699.3431 1006 FastEthernet0/48
                                                     ACTIVE
Total number interfaces enabled: 2
Enabled interfaces:
```

```
Fa0/1, Fa0/48
```

## Ejemplo de Seguimiento de Dispositivos IP para la Versión 12.2.55 - IP Estática

En este ejemplo, el PC se ha configurado con una dirección IP estática. Las depuraciones muestran que después de obtener una respuesta ARP (MSG=2), se actualiza la entrada de seguimiento del dispositivo.

<#root>

```
01:03:16: sw_host_track-ev:0050.5699.4ea1 Stopping cache timer
01:03:16: sw_host_track-ev:0050.5699.4ea1: Send Host probe (0)
01:03:16: sw_host_track-ev:0050.5699.4ea1 Starting cache timer: 30 seconds
01:03:16: sw_host_track-ev:host_track_notification: Add event for host 0050.5699.4ea1,
192.168.0.241 on interface FastEthernet0/1, vlan 1
01:03:16: sw_host_track-ev:Async Add event for host 0050.5699.4ea1, 192.168.0.241
on interface FastEthernet0/1
```

```
01:03:16: sw_host_track-ev:
MSG = 2
01:03:16: sw_host_track-ev:Add event: 0050.5699.4ea1, 192.168.0.241, FastEthernet0/1
01:03:16: sw_host_track-ev:
0050.5699.4ea1: Cache entry refreshed
01:03:16: sw_host_track-ev:Activating host 0050.5699.4ea1, 192.168.0.241 on
interface FastEthernet0/1
01:03:16: sw_host_track-ev:0050.5699.4ea1 Starting cache timer: 30 seconds
```

Por lo tanto, cada solicitud ARP de la PC actualiza la tabla de seguimiento de dispositivos (la dirección MAC del remitente y la dirección IP del remitente del paquete ARP).

### Seguimiento de dispositivos IP para la versión 15.x

Es importante recordar que algunas de las funciones, como DACL para 802.1x, no son compatibles con la versión de LAN Lite (tenga en cuenta que Cisco Feature Navigator no siempre muestra la información correcta).

El comando oculto de la versión 12.2 se puede ejecutar, pero no tiene ningún efecto. En la versión de software 15.x, el seguimiento de dispositivos IP (IPDT) está habilitado de forma predeterminada sólo para las interfaces que tienen habilitado 802.1x:

<#root> bsns-3750-5# show ip device tracking all IP Device Tracking = Enabled IP Device Tracking Probe Count = 3 IP Device Tracking Probe Interval = 30 IP Device Tracking Probe Delay Interval = 0 -----MAC Address Vlan Interface IP Address STATE 
 192.168.10.12
 0007.5032.6941
 100
 GigabitEthernet1/0/1
 ACTIVE

 192.168.2.200
 000c.29d7.0617
 1
 GigabitEthernet1/0/1
 ACTIVE
 Total number interfaces enabled: 2 Enabled interfaces: Gi1/0/1, Gi1/0/2 bsns-3750-5# show run int g1/0/3 Building configuration...

```
Current configuration : 38 bytes
interface GigabitEthernet1/0/3
bsns-3750-5(config)#
int g1/0/3
bsns-3750-5(config-if)#
switchport mode access
bsns-3750-5(config-if)#
authentication port-control auto
bsns-3750-5(config-if)#
do show ip device tracking all
IP Device Tracking = Enabled
IP Device Tracking Probe Count = 3
IP Device Tracking Probe Interval = 30
IP Device Tracking Probe Delay Interval = 0
-----
 IP Address MAC Address Vlan Interface
                                                 STATE
_____
192.168.10.12 0007.5032.6941 100 GigabitEthernet1/0/1 ACTIVE
192.168.2.200 000c.29d7.0617 1 GigabitEthernet1/0/1 ACTIVE
Total number interfaces enabled: 3
Enabled interfaces:
 Gi1/0/1, Gi1/0/2,
Gi1/0/3
```

Después de quitar la configuración 802.1x del puerto, IPDT también se quita de ese puerto.

Es posible que el estado del puerto sea "INACTIVO", por lo que es necesario tener "acceso en modo de puerto de switch" y "autenticación automática de control de puerto" para tener activado el seguimiento de dispositivos IP en ese puerto.

El límite máximo de dispositivos de interfaz se establece en 10:

<#root> bsns-3750-5(config-if)# ip device tracking maximum ? <1-10> Maximum devices

## Seguimiento de dispositivos IP para Cisco IOS-XE®

Una vez más, el comportamiento en Cisco IOS-XE 3.3 ha cambiado en comparación con la versión 15.x del IOS de Cisco.

El comando oculto de la versión 12.2 está obsoleto, pero ahora se devuelve este error:

<#root>

3850-1#

no ip device tracking int g1/0/48

% Command accepted but obsolete, unreleased or unsupported; see documentation.

En Cisco IOS-XE, el seguimiento de dispositivos se activa para todas las interfaces (incluso las que no tienen 802.1x configurado):

<#root>

3850-1#

show ip device tracking all

| Global IP Dev<br>Global IP Dev<br>Global IP Dev<br>Global IP Dev | vice Trac<br>vice Trac<br>vice Trac<br>vice Trac | king for c<br>king Probe<br>king Probe<br>king Probe | :lient<br>e Coun<br>e Inte<br>e Dela | s = Enabled<br>ht = 3<br>erval = 30<br>hy Interval = 0 |               |
|------------------------------------------------------------------|--------------------------------------------------|------------------------------------------------------|--------------------------------------|--------------------------------------------------------|---------------|
| IP Address<br>State                                              | MAC Ad<br>Source                                 | ddress V                                             | 'lan                                 | Interface                                              | Probe-Timeout |
| 10.48.39.29<br>ACTIVE                                            | 000c.2                                           | 29bd.3cfa                                            | 1                                    | GigabitEthernet1/0/4                                   | 48 30         |
| 10.48.39.28<br>ACTIVE                                            | 0016.9<br>ARP                                    | 9dca.e4a7                                            | 1                                    | GigabitEthernet1/0/4                                   | 18 30         |
| 10.48.76.117<br>ACTIVE                                           | 0021.a<br>ARP                                    | a0ff.5540                                            | 1                                    | GigabitEthernet1/0/4                                   | 18 30         |
| 10.48.39.21<br>ACTIVE                                            | 00c0.9                                           | 9f87.7471                                            | 1                                    | GigabitEthernet1/0/4                                   | 48 30         |
| 10.48.39.16<br>ACTIVE                                            | 0050.5<br>ARP                                    | 5699.1093                                            | 1                                    | GigabitEthernet1/0/4                                   | 18 30         |
| 10.76.191.24<br>ACTIVE                                           | 7 0024.9<br>ARP                                  | 9769.58cf                                            | 20                                   | GigabitEthernet1/0/4                                   | 18 30         |
| 192.168.99.4<br>INACTIVE /                                       | d48c.I<br>ARP                                    | 052†.4a1e                                            | 99                                   | GigabitEthernet1/0/1                                   | 12 30         |
| ACTIVE /                                                         | ARP                                              | 296e.80DC                                            | 1                                    | GigabitEthernet1/0/4                                   | +8 30         |
| ACTIVE /                                                         | 4RP<br>0012                                      | da20 8c00                                            | 1                                    | GigabitEthernet1/0/4                                   | 18 30         |
| ACTIVE /                                                         | ARP 6c20.1                                       | 560e 1b64                                            | 1                                    | GigabitEthernet1/0/4                                   | 18 30         |
| ACTIVE /                                                         | ARP<br>000c.2                                    | 29e9.db25                                            | 1                                    | GigabitEthernet1/0/4                                   | 18 30         |
| ACTIVE /                                                         | ARP 0014.                                        | f15f.f7ca                                            | 1                                    | GigabitEthernet1/0/4                                   | 18 30         |
| ACTIVE                                                           | ARP                                              |                                                      |                                      | 5                                                      |               |

| 10.48.39.4<br>ACTIVE                                                                                                    | ARP                                                    | 000c.2                                                                                  | 2972.57bc                                                                                                    | 1                                                            | GigabitEthernet1/0/48                                                                                                    | 30                                                                                                 |
|----------------------------------------------------------------------------------------------------|--------------------------------------------------------|-----------------------------------------------------------------------------------------|----------------------------------------------------------------------------------------------------|--------------------------------------------------------------|----------------------------------------------------------------------------------------------------|----------------------------------------------------------------------------------------------------|
| 10.48.39.7<br>ACTIVE                                                                                                    | ARP                                                    | 5475.c                                                                                  | d029.74cf                                                                                                    | 1                                                            | GigabitEthernet1/0/48                                                                                                    | 30                                                                                                 |
| 10.48.76.108<br>ACTIVE                                                                                                    | ARP                                                    | 001c.5                                                                                  | 58de.9340                                                                                                    | 1                                                            | GigabitEthernet1/0/48                                                                                                    | 30                                                                                                 |
| 10.48.39.1                                                                                                    |                                                        | 0006.1                                                                                  | f62a.c4a3                                                                                                    | 1                                                            | GigabitEthernet1/0/48                                                                                                    | 30                                                                                                 |
| 10.48.39.3                                                                                                    |                                                        | 0050.5                                                                                  | 5699.1bee                                                                                                    | 1                                                            | GigabitEthernet1/0/48                                                                                                    | 30                                                                                                 |
| 10.48.76.84                                                                                                    |                                                        | 0015.5                                                                                  | 58c5.e8b7                                                                                                    | 1                                                            | GigabitEthernet1/0/48                                                                                                    | 30                                                                                                 |
| 10.48.39.56                                                                                                    | ARP                                                    | 0015.1                                                                                  | fa13.9a40                                                                                                    | 1                                                            | GigabitEthernet1/0/48                                                                                                    | 30                                                                                                 |
| ACTIVE<br>10.48.39.59                                                                                                    | ARP                                                    | 0050.5                                                                                  | 5699.1bf4                                                                                                    | 1                                                            | GigabitEthernet1/0/48                                                                                                    | 30                                                                                                 |
| ACTIVE<br>10.48.39.58<br>ACTIVE                                                                                                    | ARP<br>ARP                                             | 000c.2                                                                                  | 2957.c7ad                                                                                                    | 1                                                            | GigabitEthernet1/0/48                                                                                                    | 30                                                                                                 |
| Total number<br>Enabled inte<br>Gi1/0/1, G<br>Gi1/0/8, G<br>Gi1/0/15,<br>Gi1/0/22,<br>Gi1/0/29,<br>Gi1/0/29,<br>Gi1/0/43,<br>Gi1/0/48,<br>Gi1/1/1,<br>Gi1/1/2, G<br>3850-1#\$ | Gint<br>Gi1/0<br>Gi1/0<br>Gi1/<br>Gi1/<br>Gi1/<br>Gi1/ | :erface<br>:es:<br>)/2, Gi<br>)/9, Gi<br>'0/16,<br>'0/23,<br>'0/30,<br>'0/37,<br>'0/44, | es enabled<br>i1/0/3, Gi<br>i1/0/10, G<br>Gi1/0/17,<br>Gi1/0/24,<br>Gi1/0/31,<br>Gi1/0/38,<br>Gi1/0/45,<br>i1/1/4, Te | d: 57<br>i1/0/4<br>Gi1/0,<br>Gi1/,<br>Gi1/,<br>Gi1/,<br>Gi1/ | 4, Gi1/0/5, Gi1/0/6, Gi<br>/11, Gi1/0/12, Gi1/0/13<br>/0/18, Gi1/0/19, Gi1/0/<br>/0/25, Gi1/0/26, Gi1/0/<br>/0/32, Gi1/0/33, Gi1/0/<br>/0/39, Gi1/0/40, Gi1/0/<br>/0/46, Gi1/0/47, | 1/0/7,<br>, Gi1/0/14,<br>20, Gi1/0/21,<br>27, Gi1/0/28,<br>34, Gi1/0/35,<br>41, Gi1/0/42,<br>1/1/4 |
| 3850-1#sh ru                                                                                                    | un ir                                                  | ıt                                                                                      |                                                                                                    |                                                              |                                                                                                    |                                                                                                    |
| g1/0/48                                                                                                    |                                                        |                                                                                         |                                                                                                    |                                                              |                                                                                                    |                                                                                                    |
| Building cor                                                                                                    | nfigu                                                  | ıratior                                                                                 | ٦                                                                                                    |                                                              |                                                                                                    |                                                                                                    |
| Current conf                                                                                                    | figur                                                  | ation                                                                                   | : 39 byte                                                                                                    | es                                                           |                                                                                                    |                                                                                                    |
| interface Gi<br>end                                                                                                    | igabi                                                  | .tEthei                                                                                 | rnet1/0/48                                                                                                    | 3                                                            |                                                                                                    |                                                                                                    |
| 3850-1(confi                                                                                                    | lg-if                                                  | <sup>-</sup> )#                                                                         |                                                                                                    |                                                              |                                                                                                    |                                                                                                    |
| ip device tr                                                                                                    | acki                                                   | .ng max                                                                                 | kimum                                                                                                    |                                                              |                                                                                                    |                                                                                                    |
| ?<br><0-65535>                                                                                                    | Max                                                    | cimum c                                                                                 | devices (0                                                                                                    | 0 mear                                                       | ns disabled)                                                                                                    |                                                                                                    |

Además, no hay límites para las entradas máximas por puerto (0 significa inhabilitado).

## Seguimiento de dispositivos IP con 802.1x y DACL para la versión 12.2.55

Si 802.1x se configura con DACL, se utiliza la entrada de seguimiento del dispositivo para llenar la

dirección IP del dispositivo.

Este ejemplo muestra el funcionamiento del seguimiento de dispositivos para una IP configurada estáticamente:

<#root> BSNS-3560-1# show ip device tracking all IP Device Tracking = Enabled IP Device Tracking Probe Count = 2 IP Device Tracking Probe Interval = 30 IP Device Tracking Probe Delay Interval = 0 -----IP Address MAC Address Vlan Interface STATE -----192.168.0.244 0050.5699.4ea1 2 FastEthernet0/1 ACTIVE Total number interfaces enabled: 1 Enabled interfaces: Fa0/1 Esta es una sesión 802.1x construida con DACL "permit icmp any any": <#root> BSNS-3560-1# sh authentication sessions interface fa0/1 Interface: FastEthernet0/1 MAC Address: 0050.5699.4ea1 IP Address: 192.168.0.244 User-Name: cisco Status: Authz Success Domain: DATA Security Policy: Should Secure Security Status: Unsecure Oper host mode: single-host Oper control dir: both Authorized By: Authentication Server Vlan Policy: 2 ACS ACL: xACSACLx-IP-DACL-516c2694 Session timeout: N/A

Idle timeout: N/A

Common Session ID: 0A3042A90000008008900C5 Acct Session ID: 0x000000D Handle: 0x19000008 Runnable methods list: Method State dot1x Authc Success <#root> BSNS-3560-1# show epm session summary **EPM Session Information** -----Total sessions seen so far : 1 Total active sessions : 1 IP Address MAC Address Audit Session Id: Interface \_\_\_\_\_ FastEthernet0/1 192.168.0.244 0050.5699.4ea1 0A3042A900000008008900C5 Esto muestra una ACL aplicada:

<#root>

BSNS-3560-1#

show ip access-lists

Extended IP access list Auth-Default-ACL 10 permit udp any range bootps 65347 any range bootpc 65348 20 permit udp any any range bootps 65347 30 deny ip any any (8 matches)

Extended IP access list xACSACLx-IP-DACL-516c2694 (per-user)

10 permit icmp any any (6 matches)

Además, la ACL en la interfaz fa0/1 es la misma:

<#root>

BSNS-3560-1#

show ip access-lists interface fa0/1

permit icmp any any

Aunque el valor predeterminado es dot1x ACL:

<#root>

BSNS-3560-1#

```
show ip interface fa0/1
```

```
FastEthernet0/1 is up, line protocol is up
Inbound access list is Auth-Default-ACL
```

Se espera que la ACL utilice "any" como **192.168.0.244**. Esto funciona así para el proxy de autenticación, pero para 802.1x DACL src "any" no se cambia a la IP detectada del PC.

Para el proxy de autenticación, una ACL original del ACS se almacena en caché y se muestra con el comando **show ip access-list** y una ACL específica (por usuario con IP específica) se aplica en la interfaz con el comando **show ip access-list interface fa0/1**. Sin embargo, auth-proxy no utiliza el seguimiento de IP del dispositivo.

¿Qué sucede si la dirección IP no se detecta correctamente? Después de deshabilitar el seguimiento de dispositivos:

```
<#root>
BSNS-3560-1#
show authentication sessions interface fa0/1
           Interface: FastEthernet0/1
         MAC Address: 0050.5699.4ea1
 IP Address: Unknown
           User-Name: cisco
              Status: Authz Success
              Domain: DATA
     Security Policy: Should Secure
     Security Status: Unsecure
      Oper host mode: single-host
    Oper control dir: both
       Authorized By: Authentication Server
         Vlan Policy: 2
ACS ACL: xACSACLx-IP-DACL-516c2694
     Session timeout: N/A
        Idle timeout: N/A
    Common Session ID: 0A3042A9000000000000C775
     Acct Session ID: 0x0000001
              Handle: 0xB0000000
Runnable methods list:
      Method State
```

Por lo tanto, no se adjunta ninguna dirección IP, pero se sigue aplicando la DACL:

```
<#root>
BSNS-3560-1#
show ip access-lists
Extended IP access list Auth-Default-ACL
   10 permit udp any range bootps 65347 any range bootpc 65348
   20 permit udp any any range bootps 65347
   30 deny ip any any (4 matches)
Extended IP access list
   xACSACLx-IP-DACL-516c2694 (per-user)
   10 permit icmp any any
```

En esta situación, no se requiere el seguimiento de dispositivos para 802.1x. La única diferencia es que conocer la dirección IP del cliente por adelantado se puede utilizar para una solicitud de acceso RADIUS. Después de adjuntar el atributo 8:

```
radius-server attribute 8 include-in-access-req
```

Existe en Access-Request y en ACS es posible crear reglas de autorización más granulares:

```
      00:17:44:
      RADIUS(0000001):
      Send Access-Request to 10.48.66.185:1645 id 1645/27, len 257

      00:17:44:
      RADIUS:
      authenticator F8 17 06 CE C1 85 E8 E8 - CB 5B 57 96 6C 07 CE CA

      00:17:44:
      RADIUS:
      User-Name
      [1] 7 "cisco"

      00:17:44:
      RADIUS:
      Service-Type
      [6] 6 Framed
      [2]

      00:17:44:
      RADIUS:
      Framed-IP-Address
      [8] 6
      192.168.0.244
```

Tenga en cuenta que TrustSec también necesita el seguimiento de dispositivos IP para las vinculaciones de IP a SGT.

## Seguimiento de dispositivos IP con 802.1x y DACL para la versión 15.x

¿Cuál es la diferencia entre la versión 15.x y la versión 12.2.55 en DACL? En la versión de software 15.x, funciona igual que para auth-proxy.

La ACL genérica se puede ver cuando se ingresa el comando **show ip access-list** (respuesta en caché de AAA), pero después del comando **show ip access-list interface fa0/1**, el src "any" se reemplaza por la dirección IP de origen del host (conocida a través del seguimiento de dispositivos IP).

Este es el ejemplo para un teléfono y una PC en un puerto (g1/0/1), versión de software 15.0.2SE2 en 3750X:

```
<#root>
bsns-3750-5#sh authentication sessions interface g1/0/1
           Interface: GigabitEthernet1/0/1
         MAC Address:
 0007.5032.6941
          IP Address:
192.168.10.12
           User-Name: 00-07-50-32-69-41
              Status: Authz Success
              Domain:
VOICE
     Security Policy: Should Secure
     Security Status: Unsecure
      Oper host mode: multi-auth
    Oper control dir: both
       Authorized By: Authentication Server
         Vlan Policy:
100
             ACS ACL:
xACSACLx-IP-PERMIT_ALL_TRAFFIC-51134bb2
     Session timeout: N/A
        Idle timeout: N/A
   Common Session ID: C0A80001000001012B680D23
     Acct Session ID: 0x0000017B
             Handle: 0x99000102
Runnable methods list:
      Method State
      dot1x Failed over
mab
Authc Success
Interface: GigabitEthernet1/0/1
         MAC Address:
 0050.5699.4ea1
```

#### IP Address:

#### 192.168.2.200

User-Name:

#### cisco

Status: Authz Success Domain:

#### DATA

| Security Policy:  | Should Secure         |
|-------------------|-----------------------|
| Security Status:  | Unsecure              |
| Oper host mode:   | multi-auth            |
| Oper control dir: | both                  |
| Authorized By:    | Authentication Server |
| Vlan Policy:      |                       |
|                   |                       |

#### 20

ACS ACL:

#### xACSACLx-IP-PERMIT\_ALL\_TRAFFIC-51134bb2

| Session timeout:   | N/A                      |
|--------------------|--------------------------|
| Idle timeout:      | N/A                      |
| Common Session ID: | C0A80001000001BD336EC4D6 |
| Acct Session ID:   | 0x000002F9               |
| Handle:            | 0xF80001BE               |

```
Runnable methods list:
Method State
```

dot1x Authc Success

mab Not run

El teléfono se autentica mediante la derivación de autenticación MAC (MAB), mientras que el PC utiliza dot1x. Tanto el teléfono como el PC utilizan la misma ACL:

```
<#root>
bsns-3750-5#
show ip access-lists xACSACLx-IP-PERMIT_ALL_TRAFFIC-51134bb2
Extended IP access list xACSACLx-IP-PERMIT_ALL_TRAFFIC-51134bb2 (
per-user
```

)

10

Sin embargo, cuando se verifica en el nivel de interfaz, la fuente se ha reemplazado por la dirección IP del dispositivo.

El seguimiento de dispositivos IP desencadena ese cambio y puede ocurrir en cualquier momento (mucho más tarde que la sesión de autenticación y la descarga de la ACL):

```
<#root>
bsns-3750-5#
show ip access-lists interface g1/0/1
        permit ip
host 192.168.2.200
any (5 matches)
        permit ip
host 192.168.10.12
any
```

Ambas direcciones MAC están marcadas como estáticas:

#### Entrada de ACL específica

¿Cuándo se reemplaza el "cualquiera" de origen en la DACL por la dirección IP del host? Solo cuando hay al menos dos sesiones en el mismo puerto (dos suplicantes).

No es necesario reemplazar el origen "any" cuando solo hay una sesión.

Los problemas aparecen cuando hay varias sesiones y, para no todas ellas, el seguimiento del dispositivo IP conoce la dirección IP del host. En ese escenario sigue siendo "cualquiera" para algunas entradas.

Ese comportamiento es diferente en algunas plataformas. Por ejemplo, en el 2960X con la versión 15.0(2)EX, la ACL siempre es específica, incluso cuando solo hay una sesión de autenticación por puerto.

Sin embargo, para los 3560X y 3750X versión 15.0(2)SE, debe tener al menos dos sesiones para que esa ACL sea específica.

## Dirección de control

De forma predeterminada, la dirección de control es del tipo:

<#root>
bsns-3750-5(config)#
int g1/0/1
bsns-3750-5(config-if)#
authentication control-direction ?
both Control traffic in BOTH directions
in Control inbound traffic only
bsns-3750-5(config-if)#
authentication control-direction both

Esto significa que antes de que el solicitante sea autenticado, el tráfico no puede ser enviado hacia o desde el puerto. Para el modo "in", el tráfico podría haberse enviado del puerto al suplicante, pero no del suplicante al puerto (podría ser útil para la función WAKE on LAN).

Aún así, el switch aplica la ACL justo en la dirección "en". No importa qué modo se utilice.

```
<#root>
bsns-3750-5#
sh ip access-lists interface g1/0/1 out
bsns-3750-5#
```

sh ip access-lists interface g1/0/1 in

permit ip host 192.168.2.200 any permit ip host 192.168.10.12 any

Básicamente, esto significa que después de la autenticación, la ACL se aplica para el tráfico al puerto (en dirección) y todo el tráfico se permite desde el puerto (dirección de salida).

## Seguimiento de dispositivos IP con 802.1x y ACL por usuario para la versión 15.x

También es posible utilizar una ACL por usuario que se pasa en cisco-av-pair "ip:inacl" e "ip:outacl".

Este ejemplo de configuración es similar al de una configuración anterior, pero esta vez el teléfono utiliza DACL y el PC utiliza ACL por usuario. El perfil de ISE para el PC es:

```
    Attributes Details
    Access Type = ACCESS_ACCEPT
Tunnel-Private-Group-ID = 1:20
Tunnel-Type=1:13
Tunnel-Medium-Type=1:6
cisco-av-pair = ip:inacl#1=permit icmp any any log
cisco-av-pair = ip:outacl#1=permit icmp any any
```

El teléfono todavía tiene la DACL aplicada:

```
<#root>
```

bsns-3750-5#

```
show authentication sessions interface g1/0/1
```

Interface: GigabitEthernet1/0/1 MAC Address: 0007.5032.6941 IP Address:

192.168.10.12

| User-Name: | 00-07-50-32-69-41 |
|------------|-------------------|
| Status:    | Authz Success     |
| Domain:    |                   |

#### VOICE

| Security Policy:  | Should Secure         |
|-------------------|-----------------------|
| Security Status:  | Unsecure              |
| Oper host mode:   | multi-auth            |
| Oper control dir: | both                  |
| Authorized By:    | Authentication Server |
| Vlan Policy:      | 100                   |
| ACS ACL:          |                       |

#### xACSACLx-IP-PERMIT\_ALL\_TRAFFIC-51134bb2

Session timeout: N/A Idle timeout: N/A Common Session ID: C0A8000100000568431143D8 Acct Session ID: 0x00006D2 Handle: 0x84000569

Runnable methods list:

```
Method State
dot1x Failed over
mab Authc Success
bsns-3750-5#
sh ip access-lists xACSACLx-IP-PERMIT_ALL_TRAFFIC-51134bb2
Extended IP access list xACSACLx-IP-PERMIT_ALL_TRAFFIC-51134bb2 (per-user)
10
permit ip any any
```

Sin embargo, la PC en el mismo puerto utiliza la ACL por usuario:

```
<#root>
```

```
Interface: GigabitEthernet1/0/1
MAC Address: 0050.5699.4ea1
IP Address:
```

```
192.168.2.200
```

```
User-Name: cisco
Status: Authz Success
Domain:
```

#### DATA

```
Security Policy: Should Secure
Security Status: Unsecure
Oper host mode: multi-auth
Oper control dir: both
Authorized By: Authentication Server
Vlan Policy: 20
```

Per-User ACL: permit icmp any any log

```
Session timeout: N/A
Idle timeout: N/A
Common Session ID: C0A80001000005674311400B
Acct Session ID: 0x000006D1
Handle: 0x9D000568
```

Para verificar cómo se fusiona en el puerto gig1/0/1:

<#root>

bsns-3750-5#

show ip access-lists interface g1/0/1

La primera entrada se tomó de la ACL por usuario (observe la palabra clave log) y la segunda entrada se tomó de la DACL.

Ambos se reescriben mediante el seguimiento de dispositivos IP para la dirección IP específica.

La ACL por usuario se pudo verificar con el comando debug epm all:

```
<#root>
Apr 12 02:30:13.489: EPM_SESS_EVENT:
IP Per-User ACE: permit icmp any any log received
Apr 12 02:30:13.489: EPM_SESS_EVENT:Recieved string
GigabitEthernet1/0/1#IP#7844C6C
Apr 12 02:30:13.489: EPM_SESS_EVENT:Add ACE [permit icmp any log] to ACL
 [GigabitEthernet1/0/1#IP#7844C6C]
Apr 12 02:30:13.497: EPM_SESS_EVENT:Executed [ip access-list extended
GigabitEthernet1/0/1#IP#7844C6C] command through parse_cmd. Result= 0
Apr 12 02:30:13.497: EPM_SESS_EVENT:Executed [permit icmp any log]
command through parse_cmd. Result= 0
Apr 12 02:30:13.497: EPM_SESS_EVENT:Executed [end] command through
parse_cmd. Result= 0
Apr 12 02:30:13.497: EPM_SESS_EVENT:
Notifying PD regarding Policy (NAMED ACL)
application on the interface GigabitEthernet1/0/1
```

Y también a través del comando show ip access-lists:

<#root>
bsns-3750-5#
show ip access-lists
Extended IP access list GigabitEthernet1/0/1#IP#7844C6C (per-user)
10 permit icmp any any log

¿Qué ocurre con el atributo ip:outacl? Se omite por completo en la versión 15.x. El atributo ha sido recibido, pero el switch no aplica/procesa ese atributo.

#### Diferencia con respecto a la DACL

Como se indicó en el ID de bug de Cisco <u>CSCut25702</u>, la ACL por usuario se comporta de manera diferente que la DACL.

La DACL con una sola entrada ("permit ip any any") y un suplicante conectado a un puerto puede funcionar correctamente sin el seguimiento de dispositivos IP habilitado.

El argumento "any" no se sustituye y se permite todo el tráfico. Sin embargo, para la ACL por usuario es obligatorio tener habilitado el seguimiento de dispositivos IP.

Si está inhabilitado y solo tiene la entrada "permit ip any any" y un suplicante, todo el tráfico se bloquea.

## Seguimiento de dispositivos IP con 802.1x y ACL con ID de filtro para la versión 15.x

Además, se puede utilizar el atributo de IETF filter-id [11]. El servidor AAA devuelve el nombre ACL, que se define localmente en el switch. El perfil de ISE podría tener este aspecto:

| <ul> <li>Common Tasks</li> </ul> |            |                     |
|----------------------------------|------------|---------------------|
| DACL Name                        |            |                     |
| 🗹 VLAN                           | Tag ID 1   | Edit Tag ID/Name 20 |
| Voice Domain Permission          |            |                     |
| Web Authentication               |            |                     |
| Auto Smart Port                  |            |                     |
| Filter-ID                        | Filter-ACL | .in                 |

Tenga en cuenta que debe especificar la dirección (hacia dentro o hacia fuera). Para eso es necesario agregar el atributo manualmente:

| <ul> <li>Advanced Attributes Settings</li> </ul> |     |                |   |
|--------------------------------------------------|-----|----------------|---|
| Radius:Filter-ID                                 | ⊘ = | Filter-ACL.out | 0 |

Luego, el comando debug muestra:

<#root>
debug epm all
Apr 12 23:41:05.170: EPM\_SESS\_EVENT:Filter-Id :
Filter-ACL received
Apr 12 23:41:05.170: EPM\_SESS\_EVENT:Notifying PD regarding Policy (NAMED ACL)
application on the interface GigabitEthernet1/0/1

Esa ACL también se muestra para la sesión autenticada:

```
<#root>
```

bsns-3750-5#

show authentication sessions interface g1/0/1

```
Interface: GigabitEthernet1/0/1
MAC Address: 0050.5699.4ea1
IP Address: 192.168.2.200
User-Name: cisco
Status: Authz Success
Domain: DATA
Security Policy: Should Secure
Security Status: Unsecure
Oper host mode: multi-auth
Oper control dir: both
Authorized By: Authentication Server
Vlan Policy: 20
```

Filter-Id: Filter-ACL

```
Session timeout: N/A
Idle timeout: N/A
Common Session ID: C0A800010000059E47B77481
Acct Session ID: 0x00000733
Handle: 0x5E00059F
```

```
Runnable methods list:
Method State
dot1x
```

Authc Success

```
mab Not run
```

Y, como la ACL está enlazada a la interfaz:

<#root>

bsns-3750-5#

```
show ip access-lists interface g1/0/1
```

permit icmp host 192.168.2.200 any log permit tcp host 192.168.2.200 any log

Tenga en cuenta que esta ACL se puede combinar con otros tipos de ACL en la misma interfaz. Por ejemplo, si tiene en el mismo puerto de switch otro suplicante que obtiene DACL de ISE: "permit ip any any", podría ver:

<#root>

```
bsns-3750-5#
show ip access-lists interface g1/0/1
permit icmp host 192.168.2.200 any log
permit tcp host 192.168.2.200 any log
```

permit ip host 192.168.10.12 any

Tenga en cuenta que el seguimiento de dispositivos IP reescribe la IP de origen para cada origen (solicitante).

¿Qué pasa con la lista de filtros "fuera"? De nuevo (como ACL por usuario), el switch no la utiliza.

## Seguimiento de dispositivos IP: valores predeterminados y prácticas recomendadas

Para las versiones anteriores a 15.2(1)E, antes de que cualquier función pueda utilizar IPDT, debe activarse globalmente primero con este comando CLI:

<#root>

(config)#

ip device tracking

Para las versiones 15.2(1)E y posteriores, el comando **ip device tracking** ya no es necesario. IPDT se habilita sólo si una función que depende de ella lo habilita.

Si ninguna función activa IPDT, IPDT se desactiva. El comando "no ip device tracking" no tiene ningún efecto. La función específica tiene el control para habilitar/deshabilitar IPDT.

Cuando habilite IPDT, debe recordar el problema "Duplicar dirección IP" en . Consulte <u>Troubleshooting de</u> <u>Mensajes de Error "Duplicate IP Address 0.0.0."</u> para obtener más información.

Se recomienda inhabilitar IPDT en un puerto trunk:

<#root>

(config-if)#

no ip device tracking

En el último Cisco IOS, es un comando diferente:

<#root>

(config-if)#

ip device tracking maximum 0

Se recomienda habilitar IPDT en el puerto de acceso y demorar los sondeos ARP para evitar el problema de "Dirección IP duplicada":

<#root>

(config-if)#

ip device tracking probe delay 10

# Reescritura de ACL de Interfaz para la Versión 15.x

Para la ACL de interfaz, funciona antes de la autenticación:

<#root>

```
interface GigabitEthernet1/0/2
description windows7
switchport mode access
ip access-group test1 in
authentication order mab dot1x
authentication port-control auto
mab
dot1x pae authenticator
end
bsns-3750-5#
show ip access-lists test1
Extended IP access list test1
10 permit tcp any any log-input
```

Sin embargo, después de que la autenticación sea exitosa, la ACL devuelta desde el servidor AAA la reescribe (invalida) (no importa si es DACL, ip:inacl o filterid).

Esa ACL (prueba 1) puede bloquear el tráfico (que normalmente se permitiría en el modo abierto), pero después de la autenticación, ya no importa.

Incluso cuando no se devuelve ninguna ACL del servidor AAA, se sobrescribe la ACL de interfaz y se proporciona acceso completo.

Esto es un poco engañoso ya que la Memoria Direccionable de Contenido Ternario (TCAM) indica que la ACL todavía está enlazada en el nivel de interfaz.

Este es un ejemplo de la versión 15.2.2 en 3750X:

<#root>

bsns-3750-6#

show platform acl portlabels interface g1/0/2

```
Port based ACL: (asic 1)
Input Label: 5 Op Select Index: 255
Interface(s): Gi1/0/2
Access Group:
```

#### test1

```
, 4 VMRs
Ip Portal: 0 VMRs
IP Source Guard: 0 VMRs
LPIP: 0 VMRs
AUTH: 0 VMRs
C3PLACL: 0 VMRs
MAC Access Group: (none), 0 VMRs
```

Esa información es válida solamente para el nivel de interfaz, no para el nivel de sesión. Se puede deducir algo más de información (presenta una ACL compuesta) de:

<#root>
bsns-3750-6#
show ip access-lists interface g1/0/2
permit ip host 192.168.1.203 any
Extended IP access list
test1

10 permit icmp host x.x.x.x host n.n.n.n

La primera entrada se crea cuando se devuelve la DACL "permit ip any any" para una autenticación correcta (y "any" se sustituye por una entrada de la tabla de seguimiento de dispositivos).

La segunda entrada es el resultado de la ACL de la interfaz y se aplica para todas las nuevas autenticaciones (antes de la autorización).

Desafortunadamente, (de nuevo, depende de la plataforma) ambas ACL están concatenadas. Esto sucede en la versión 15.2.2 en 3750X.

Esto significa que para una sesión autorizada, se aplican ambos. Primero la DACL y luego la ACL de interfaz.

Es por eso que cuando agrega "deny ip any any" explícito, la DACL no tiene en cuenta la ACL de la interfaz.

Por lo general, no hay una negación explícita en la DACL y luego se aplica la ACL de interfaz después de eso.

El comportamiento para la versión 15.0.2 en 3750X es el mismo, pero el comando **sh ip access-list interface** ya no muestra la ACL de la interfaz (pero sigue concatenada con la ACL de la interfaz a menos que exista una negación explícita en la DACL).

# ACL predeterminada utilizada para 802.1x

Existen dos tipos de ACL predeterminadas:

- auth-default-ACL-OPEN: se utiliza para el modo abierto
- auth-default-ACL: se utiliza para el acceso cerrado

Tanto auth-default-ACL como auth-default-ACL-OPEN se utilizan cuando el puerto se encuentra en estado no autorizado. De forma predeterminada, se utiliza el acceso cerrado.

Esto significa que antes de la autenticación todo el tráfico se descarta excepto el permitido por auth-default-ACL.

De esta manera, el tráfico DHCP se permite antes de la autorización exitosa.

La dirección IP está asignada y la DACL descargada se puede aplicar correctamente.

Esa ACL se crea automáticamente y no se puede encontrar en la configuración.

<#root>
bsns-3750-5#
sh run | i Auth-Default
bsns-3750-5#
sh ip access-lists Auth-Default-ACL
Extended IP access list
Auth-Default-ACL
10 permit udp any range bootps 65347 any range bootpc 65348 (22 matches)
20 permit udp any any range bootps 65347 (12 matches)
30 deny ip any any

Se crea dinámicamente para la primera autenticación (entre la fase de autenticación y la de autorización) y se elimina después de que se elimina la última sesión.

Auth-Default-ACL permite sólo el tráfico DHCP. Una vez que la autenticación se realiza correctamente y se descarga la nueva DACL, se aplica a esa sesión.

Cuando se cambia el modo para abrir auth-default-ACL-OPEN aparece y se utiliza y funciona exactamente

de la misma manera que Auth-Default-ACL:

<#root>

```
bsns-3750-5(config)#int g1/0/2
bsns-3750-5(config-if)#authentication open
```

bsns-3750-5#

show ip access-lists

Extended IP access list

#### Auth-Default-ACL-OPEN

10 permit ip any any

Ambas ACL se pueden personalizar, pero nunca se ven en la configuración.

```
<#root>
bsns-3750-5(config)#
ip access-list extended Auth-Default-ACL
bsns-3750-5(config-ext-nacl)#permit udp any any
bsns-3750-5#
sh ip access-lists
Extended IP access list Auth-Default-ACL
   10 permit udp any range bootps 65347 any range bootpc 65348 (22 matches)
   20 permit udp any any range bootps 65347 (16 matches)
   30 deny ip any any
   40 permit udp any any
   bsns-3750-5#
sh run | i Auth-Def
bsns-3750-5#
```

# Modo abierto

En la sección anterior se describió el comportamiento de las ACL (que incluye la que se utiliza de forma predeterminada para el modo abierto). El comportamiento para el modo abierto es:

- permite todo el tráfico (según default auth-default-ACL-OPEN) cuando la sesión se encuentra en un estado no autorizado.
- la sesión se encuentra en un estado no autorizado durante la autenticación/autorización (adecuado para

los escenarios de arranque del dispositivo de cifrado modelo E (PXE)) o después de que el proceso falle (adecuado para los escenarios denominados "modo de bajo impacto").

- cuando la sesión se mueve al estado autorizado para varias plataformas, las ACL se concatenan y se utiliza la primera DACL y, a continuación, la ACL de interfaz.
- para multi-auth o multi-domain posiblemente hay varias sesiones al mismo tiempo en diferentes estados (entonces el tipo de ACL diferente se aplica para cada sesión).

## Cuando la ACL de Interfaz es Obligatoria

Para varias plataformas 6500/4500, la ACL de interfaz es obligatoria para aplicar la DACL correctamente.

Aquí hay un ejemplo con 4500 sup2 12.2.53SG6, sin ACL de interfaz:

<#root>
brisk#
show run int g2/3
!
interface GigabitEthernet2/3
switchport mode access
switchport voice vlan 10
authentication host-mode multi-auth
authentication open
authentication order mab dot1x
authentication priority dot1x mab
authentication port-control auto
mab

Después de autenticar el host, se descarga la DACL. No se aplica y la autorización falla.

<#root> \*Apr 25 04:38:05.239: RADIUS: Received from id 1645/19 10.48.66.74:1645, Access-Accept len 209 \*Apr 25 04:38:05.239: RADIUS: authenticator 35 8E 59 E4 D5 CF 8F 9A -EE 1C FC 5A 9F 67 99 B2 \*Apr 25 04:38:05.239: RADIUS: User-Name [1] 41 #ACSACL#-IP-PERMIT\_ALL\_TRAFFIC-51ef7db1 \*Apr 25 04:38:05.239: RADIUS: State [24] 40 \*Apr 25 04:38:05.239: RADIUS: 52 65 61 75 74 68 53 65 73 73 69 6F 6E 3A 30 61 [ReauthSession:0a] \*Apr 25 04:38:05.239: RADIUS: 33 30 34 32 34 61 30 30 30 45 46 35 30 46 35 33 [30424a000EF50F53] \*Apr 25 04:38:05.239: RADIUS: 35 41 36 36 39 33 [ 5A6693] [25] 54 \*Apr 25 04:38:05.239: RADIUS: Class \*Apr 25 04:38:05.239: RADIUS: 43 41 43 53 3A 30 61 33 30 34 32 34 61 30 30 30

[CACS:0a30424a000] \*Apr 25 04:38:05.239: RADIUS: 45 46 35 30 46 35 33 35 41 36 36 39 33 3A 69 73 [EF50F535A6693:is] 65 32 2F 31 38 30 32 36 39 35 33 38 2F 31 32 38 \*Apr 25 04:38:05.239: RADIUS: [e2/180269538/128] \*Apr 25 04:38:05.239: RADIUS: 36 35 35 33 [ 6553] \*Apr 25 04:38:05.239: RADIUS: Message-Authenticato[80] 18 \*Apr 25 04:38:05.239: RADIUS: AF 47 E2 20 65 2F 59 39 72 9A 61 5C C5 8B ED F5 [ G e/Y9ra\] \*Apr 25 04:38:05.239: RADIUS: Vendor, Cisco [26] 36 Cisco AVpair \*Apr 25 04:38:05.239: RADIUS: [1] 30 ip:inacl#1=permit ip any any \*Apr 25 04:38:05.239: RADIUS(00000000): Received from id 1645/19 \*Apr 25 04:38:05.247: EPM\_SESS\_ERR: Failed to apply ACL to interface \*Apr 25 04:38:05.247: EPM\_API:In function epm\_send\_message\_to\_client \*Apr 25 04:38:05.247: EPM\_SESS\_EVENT:Sending response message to process AUTH POLICY Framework \*Apr 25 04:38:05.247: EPM\_SESS\_EVENT:Returning feature config \*Apr 25 04:38:05.247: EPM\_API:In function epm\_acl\_feature\_free \*Apr 25 04:38:05.247: EPM\_API:In function epm\_policy\_aaa\_response \*Apr 25 04:38:05.247: EPM\_FSM\_EVENT:Event epm\_ip\_wait\_event state changed from policy-apply to ip-wait \*Apr 25 04:38:05.247: EPM\_API:In function epm\_session\_action\_ip\_wait \*Apr 25 04:38:05.247: EPM\_API:In function epm\_send\_ipwait\_message\_to\_client \*Apr 25 04:38:05.247: EPM SESS ERR:NULL feature list for client ctx 1B2694B0 for type DOT1X \*Apr 25 04:38:05.247: %AUTHMGR-5-FAIL: Authorization failed for client (0007.5032.6941) on Interface Gi2/3 AuditSessionID 0A30434500000060012C050 brisk# show authentication sessions Interface MAC Address Domain Status Session ID Method Gi2/3 0007.5032.6941 mab VOICE Authz Failed 0A304345000000060012C050 Después de agregar la ACL de interfaz: <#root> brisk#

show ip access-lists all

```
Extended IP access list all
    10 permit ip any any (63 matches)
brisk#sh run int g2/3
!
interface GigabitEthernet2/3
switchport mode access
switchport voice vlan 10
ip access-group all in
authentication host-mode multi-auth
authentication open
authentication order mab dot1x
authentication priority dot1x mab
```

authentication port-control auto mab

La autenticación y autorización se realizan correctamente y la DACL se aplica correctamente:

<#root>
brisk#
show authentication sessions
Interface MAC Address Method Domain Status Session ID
Gi2/3 0007.5032.6941 mab VOICE
Authz Success
0A30434500000008001A2CE4

El comportamiento no depende de la "autenticación abierta". Para aceptar la DACL, necesita la ACL de interfaz para ambos modos abierto/cerrado.

# DACL en 4500/6500

En el 4500/6500, la DACL se aplica con las DACL acl\_snoop. Aquí se muestra un ejemplo con 4500 sup2 12.2.53SG6 (teléfono + PC). Hay una ACL independiente para VLAN de voz (10) y de datos (100):

<#root> brisk# show ip access-lists Extended IP access list acl\_snoop\_Gi2/3\_10

```
10 permit ip host
192.168.2.200
any
20 deny ip any any
Extended IP access list
acl_snoop_Gi2/3_100
10 permit ip host
192.168.10.12
any
20 deny ip any any
```

Las ACL son específicas porque IPDT tiene las entradas correctas:

```
<#root>
```

brisk#

show ip device tracking all

IP Device Tracking = Enabled
IP Device Tracking Probe Count = 3
IP Device Tracking Probe Interval = 30
IP Device Tracking Probe Delay Interval = 0
IP Address MAC Address Vlan Interface STATE

\_\_\_\_\_

192.168.10.12

0007.5032.6941

100

GigabitEthernet2/3 ACTIVE

192.168.2.200

000c.29d7.0617

10

GigabitEthernet2/3 ACTIVE

Las sesiones autenticadas confirman las direcciones:

<#root>

brisk#

show authentication sessions int g2/3

```
Interface: GigabitEthernet2/3
         MAC Address: 000c.29d7.0617
          IP Address:
192.168.2.200
           User-Name: 00-0C-29-D7-06-17
              Status: Authz Success
              Domain: VOICE
      Oper host mode: multi-auth
    Oper control dir: both
       Authorized By: Authentication Server
         Vlan Policy: N/A
     Session timeout: N/A
        Idle timeout: N/A
   Common Session ID: 0A3043450000003003258E0C
     Acct Session ID: 0x0000034
             Handle: 0x54000030
Runnable methods list:
      Method State
              Authc Success
      mab
      dot1x
              Not run
-----
          Interface: GigabitEthernet2/3
         MAC Address: 0007.5032.6941
          IP Address:
192.168.10.12
           User-Name: 00-07-50-32-69-41
              Status: Authz Success
              Domain: DATA
      Oper host mode: multi-auth
    Oper control dir: both
       Authorized By: Authentication Server
         Vlan Policy: N/A
     Session timeout: N/A
        Idle timeout: N/A
   Common Session ID: 0A3043450000002E031D1DB8
     Acct Session ID: 0x0000032
              Handle: 0x4A00002E
Runnable methods list:
      Method State
              Authc Success
      mab
      dot1x Not run
```

En esta etapa, tanto el PC como el teléfono responden al eco ICMP, pero la ACL de interfaz presenta solamente:

<#root>

```
brisk#show ip access-lists interface g2/3
    permit ip host
```

192.168.10.12

¿Por qué? Debido a que la DACL sólo se ha presionado para el teléfono (192.168.10.12). Para el PC, se utiliza la ACL de interfaz con modo abierto:

```
<#root>
interface GigabitEthernet2/3
ip access-group all in
authentication open
brisk#
show ip access-lists all
Extended IP access list all
10 permit ip any any (73 matches)
```

En resumen, acl\_snoop se crea tanto para el PC como para el teléfono, pero la DACL se devuelve sólo para el teléfono. Es por eso que esa ACL se ve como vinculada a la interfaz.

## Estado de la dirección MAC para 802.1x

Cuando se inicia la autenticación 802.1x, la dirección MAC se sigue viendo como DINÁMICA, pero la acción para ese paquete es DROP:

```
<#root>
bsns-3750-5#
show authentication sessions
Interface MAC Address Method Domain Status
                                                Session ID
Gi1/0/1
0007.5032.6941
 dot1x
        UNKNOWN
Running
    C0A8000100000596479F4DCE
bsns-3750-5#
show mac address-table interface g1/0/1
       Mac Address Table
 Mac Address Type Ports
Vlan
      -----
- - - -
                     ----
                              ----
100
```

0007.5032.6941 DYNAMIC Drop

```
Total Mac Addresses for this criterion: 1
```

Después de la autenticación exitosa, la dirección MAC se vuelve estática y se proporciona el número de puerto:

<#root> bsns-3750-5# show authentication sessions Interface MAC Address Method Domain Status Session ID Gi1/0/1 0007.5032.6941 VOICE mab Authz Success C0A8000100000596479F4DCE bsns-3750-5# show mac address-table interface g1/0/1 Mac Address Table Vlan Mac Address Type Ports - - - -------------100 0007.5032.6941 STATIC Gi1/0/1

Esto se aplica a todas las sesiones mab/dot1x de ambos dominios (VOZ/DATOS).

# Troubleshoot

No olvide leer la guía de configuración de 802.1x correspondiente a su versión de software y plataforma específicas.

Si abre un caso TAC, proporcione el resultado de estos comandos:

- show tech
- show authentication session interface <xx> detail
- show mac address-table interface <xx>

También es bueno recopilar una captura de paquetes de puerto SPAN y estas depuraciones:

- debug radius verbose
- debug epm all
- debug authentication all
- debug dot1x all
- debug authentication feature <yy> all
- debug aaa authentication
- debug aaa authorization

# Información Relacionada

- <u>Guía de Configuración de Servicios de Autenticación 802.1X, Cisco IOS XE Release 3SE</u> (Switches Catalyst 3850)
- Guía de Configuración del Software del Switch Catalyst 3750-X y Catalyst 3560-X, Cisco IOS Release 15.2(1)E
- Guía de Configuración del Software Catalyst 3750-X y 3560-X, Release 15.0(1)SE
- Guía de Configuración del Software Catalyst 3560, Versión 12.2(52)SE
- <u>Soporte Técnico y Documentación Cisco Systems</u>

## Acerca de esta traducción

Cisco ha traducido este documento combinando la traducción automática y los recursos humanos a fin de ofrecer a nuestros usuarios en todo el mundo contenido en su propio idioma.

Tenga en cuenta que incluso la mejor traducción automática podría no ser tan precisa como la proporcionada por un traductor profesional.

Cisco Systems, Inc. no asume ninguna responsabilidad por la precisión de estas traducciones y recomienda remitirse siempre al documento original escrito en inglés (insertar vínculo URL).